# 厦门大学数字化教学平台常见问题 指南

"数字化教学平台"

# 常见问题指南

# 目录

教师端

- 问题一:无法登入系统怎么办?
- 问题二:课程的来源是什么?
- 问题三:课程内学生及助教如何管理?
- 问题四: 教师如何修改课程封面?
- 问题五:课程内能否调整章节顺序以及跨章节调整学习活动顺序?
- 问题六: 是否可以设置学生看视频的时候不快进?
- 问题七: 教师在课程中上传的资源是否允许不被下载?
- 问题八: 个人资源如何分享给其他人?
- 问题九: 使用手机如何进行考勤?
- 问题十:找不到自己的课程/教学班/学生名单?
- 问题十一:学生无法扫描二维码?
- 问题十二:如何找到或者管理点名记录?
- 问题十三: 自修、重修免修学生如何标记状态?

问题十四:助教如何帮助教师考勤?

问题十五: 教师/助教如何在移动端修改考勤?

问题十六: 教师课件上传到哪里?

<u>问题十七</u>:校外教师没有统一身份认证账号,如何把教秘或校内助教设置为课 程负责人或主讲教师

学生端

- 问题一: 扫码出来是乱码
- 问题二:显示扫码成功,在考勤结果里未成功
- 问题三:学生端提交作业时支持的附件格式有哪些?

问题四:学生如何进行雷达签到?

# 01

#### 教师端常见问题

#### 1. 无法登录系统

答:教师可通过电脑端(https://course.xmu.edu.cn/)通过统一身份认证账号密码登录, 如电脑端无法登入,则可使用手机中的企业微信-工作台-数字化教学平台进入对应课程 进行数字或手动点名。

#### 2. 课程的来源

答:教师在教务系统开课后,系统将会自动把学期课程同步到数字化教学平台

#### 3. 课程内学生及助教如何管理?

答: 教学课学生和助教都是通过教务系统的数据同步过来的, 教师在平台也可自行进 行设置调整

进入课程后, 在页面左侧找到【班级成员】, 进入班级成员列表, 可以看到所有的成员 名单, 同时右上角可以看到学生总人数, 可确认学生是否全部在课程里。

| 课程信息 | 学院 全部 🗸 年级 全部 🗸 班级 全部 🗸      |            | 用户姓名 / 人员编号      |
|------|------------------------------|------------|------------------|
| 章节   | + 新增 ③ 设置助教权限 创建企业微信群聊       |            | 本班级总共有 1位教师 1名学生 |
|      | □ 班级成员 系级                    | 课程角色       | E-Mail 操作        |
| 课程信息 | <b>TEST201</b><br>TEST201710 | 课程负责人(创建者) |                  |
| 课程题库 | □ ● 管理员 (<br>admin           | 学生~        | admin@admin.com  |
| 课程设置 |                              |            |                  |
| 邀请   |                              |            |                  |
| 课件活动 |                              |            |                  |
| 直播   |                              |            |                  |
| 马博教社 |                              |            |                  |

当课程内需要增加助教时,点击【班级成员】内的【+新增】,点击【添加成员】可通 过学工号将对方以学生 / 助教 / 教师身份加入课程。

| 课                | 程信息   | 学院全部 🗸          | 年级全部     | ∨ 班级 全部 | ~      |           |   | 用户姓名 / 人员编     | ₽<br>Q.  |
|------------------|-------|-----------------|----------|---------|--------|-----------|---|----------------|----------|
|                  | 章节公告  | +新增 ©           | 9 设置助教权限 | 创建企业微信群 | É Hỹp  |           |   | 本班级总共有 1       | 位教师 1名学生 |
| ١C               | 班级成员  | 添加成员<br>邀请成员    | 系级       |         | 课租     | 2角色       | E | -Mail          | 操作       |
|                  | 课程信息  | TEST20          | 01710    |         | 课者     | 呈贝贡人(切建者) |   |                |          |
|                  | 课程题库  | 口 (管理页<br>admin | i (      |         | 学生     | É∽        | а | dmin@admin.cor | n        |
|                  | 邀请    |                 |          |         |        |           |   |                |          |
|                  | 添加成   | 。<br>员          | -14-77   |         |        |           |   | )              | X        |
| 成员               | * 指定证 | 课程角色            | ● 学生     | ○ 助教    | ○ 主讲教! | 帀         |   |                | E-       |
| ) <mark>⊤</mark> | * i   | 选择成员            |          |         |        | Q         |   |                |          |
| )<br>省<br>ad     |       |                 |          |         |        |           |   |                | ad       |
|                  |       |                 |          |         |        |           |   |                |          |
|                  |       |                 |          |         |        |           |   |                |          |
|                  |       |                 |          |         |        |           |   |                |          |
|                  |       |                 |          | 新增      | 取消     |           |   |                |          |

需要把某位学生改为学生助教时,可点击学生角色后的小箭头,切换为学生助教身份。

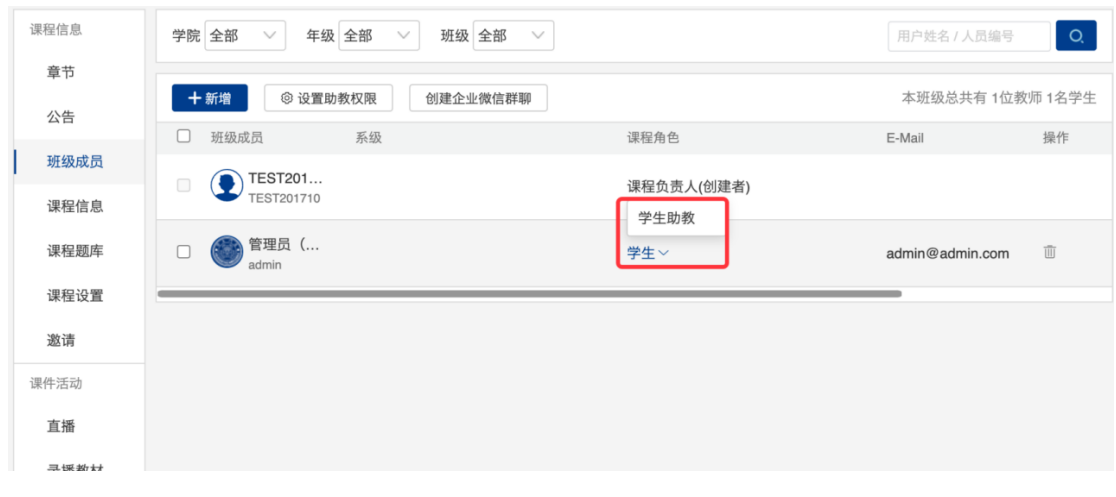

注意:

当通过学生助教和助教身份不同所以权限也不同,课程内学生可设置为学生助教,课 程内教师可设置为助教。权限教师可设定

| 课程信息 | 学院 全部 💛 年级 全部 💛 班级 全部 🗸       |            | 用户姓名 / 人员编号     | O,     |  |  |
|------|-------------------------------|------------|-----------------|--------|--|--|
| 章节   | +新增 ② 设置助教权限 创建企业微信群期         |            | 本班级总共有 1位教      | 师 1名学生 |  |  |
|      | □ 班级成员 系级                     | 课程角色       | E-Mail          | 操作     |  |  |
| 班级成员 | <b>TEST201</b>                | 课程负责人(创建者) |                 |        |  |  |
| 课程信息 | 1231201710                    |            |                 |        |  |  |
| 课程题库 | □ ● <sup>管理员</sup> (<br>admin | 学生~        | admin@admin.com |        |  |  |
| 课程设置 |                               |            |                 |        |  |  |
| 邀请   |                               |            |                 |        |  |  |

| 权限                                                                                                    | 助教       | 学生助教     |
|----------------------------------------------------------------------------------------------------|----------|----------|
| 管理课程章节和单元                                                                                                    |          |          |
| 批量编辑时间                                                                                                    | <b>V</b> |          |
| 复制章节内容                                                                                                    |          |          |
| 管理课程设置(基本信息、公开范围、加入方式、课程图片)                                                                                     |          |          |
| 管理课程的参考资料、链接、影音教材类                                                                                              | <b>v</b> | ✓        |
| 管理作业和测试(新建、编辑、删除)                                                                                               |          |          |
| 批阅作业和测试(批改、评分、统一打分)                                                                                             |          |          |
| 测试补考设置(管理补考题目、设置补考题目规则、重新计算)                                                                                    |          |          |
| 作业设置(推荐、催交、补交、设定已交/未交)                                                                                          |          |          |
| 创建和管理讨论区,管理帖子并评分                                                                                                | <b>V</b> |          |
| 管理课堂活动-随堂测试                                                                                                    | <b>V</b> |          |
| 管理课堂活动-教学反馈                                                                                                    | <b>V</b> |          |
| 管理调查问卷(新建、编辑、删除)                                                                                                | <b>V</b> |          |
| 查看和导出问卷详情(查看题目统计、未提交名单、催交问卷)                                                                                    | <b>V</b> |          |
| 管理课程公告                                                                                                    |          |          |
| 管理课程信息                                                                                                    |          | <b>V</b> |
| 管理学生分组                                                                                                    |          |          |
| 查看所有学生的考勤记录                                                                                                    |          |          |
| 管理考勤                                                                                                    |          |          |
| 设定考勤计分规则                                                                                                    |          |          |
| 查看学生成绩单                                                                                                    |          |          |
| 管理互动教材                                                                                                    |          | ✓        |
| 管理课程日历                                                                                                    |          | ✓        |
| in the second second second second second second second second second second second second second second second |          |          |

# 4. 教师如何修改课程封面

答:进入目标课程,点击**「课程设置」-「课程图片」-「修改封面」-「上传图片」-**「保存」,修改封面图片。

| 课程信息 | 基本信息 公开范围 加入方式 课程图片 教学模式 课程导航 完成指标 |
|------|------------------------------------|
| 节章   |                                    |
| 公告   | <b>术坝通站科型</b>                      |
| 班级成员 |                                    |
| 课程信息 |                                    |
| 课程题库 |                                    |
| 课程设置 |                                    |
| 邀请   |                                    |
| 课件活动 |                                    |
| 直播   |                                    |
| 录播教材 |                                    |
| 课件   | 建议上传尺寸: 700像素 x 380像素              |
| 作业   | 支持上传格式: jpg, jpeg, png, webp       |
| 测试   | 修改封面                               |

注:建议上传尺寸: 700 像素 x 380 像素

支持上传格式: jpg, jpeg, png, webp

# 5. 课程内能否调整章节顺序以及跨章节调整学习活动顺序?

答:

• 同单元内的学习活动顺序调整:每个学习活动右边有图标,拖动可以跨章节或本章节内调整学习单元的顺序。

| 课程信息                    | ☆ + 章节/单元 + 学习活动 批量设置 ***                                             | 发布状态:全部~ | 类型:       | 全部、       |   |
|-------------------------|-----------------------------------------------------------------------|----------|-----------|-----------|---|
| 章节                      |                                                                       |          |           |           |   |
| 公告                      | <ul> <li>▼ 平台介绍</li> <li>☞ 全部教师</li> </ul>                            | ☆★       | +<br>添加单元 | •••<br>更多 | 1 |
| 课程题库                    | ▶ 平台介绍<br>音视频数材 影片长度 00:02:48                                         |          | ⊘<br>取消发布 | •••<br>更多 |   |
| 邀请<br>课件活动<br><b>直播</b> | 功能简介         查看文件           參考资料                                      |          | ⊘<br>取消发布 | •••<br>更多 |   |
| 录播教材课件                  |                                                                       |          | ⊘<br>取消发布 | ***<br>更多 |   |
| 作业                      | + 新增学习活动                                                              |          |           |           |   |
| 测试                      |                                                                       |          |           |           |   |
| 讨论                      | <ul> <li>▼ 教学管理-备课</li> <li>☞ 全部教师</li> </ul>                         | ⑦<br>发布  | 十<br>添加单元 | •••<br>更多 |   |
| <u>与</u> 动<br>点名记录      |                                                                       |          | ⊘<br>取消发布 | •••<br>更多 |   |
| 分组学习<br>课堂表现            | <ul> <li>O2教师如何做课程建设</li> <li>音视频数数</li> <li>影片长度 00:02:29</li> </ul> |          | ⊘<br>取消发布 | •••<br>更多 |   |

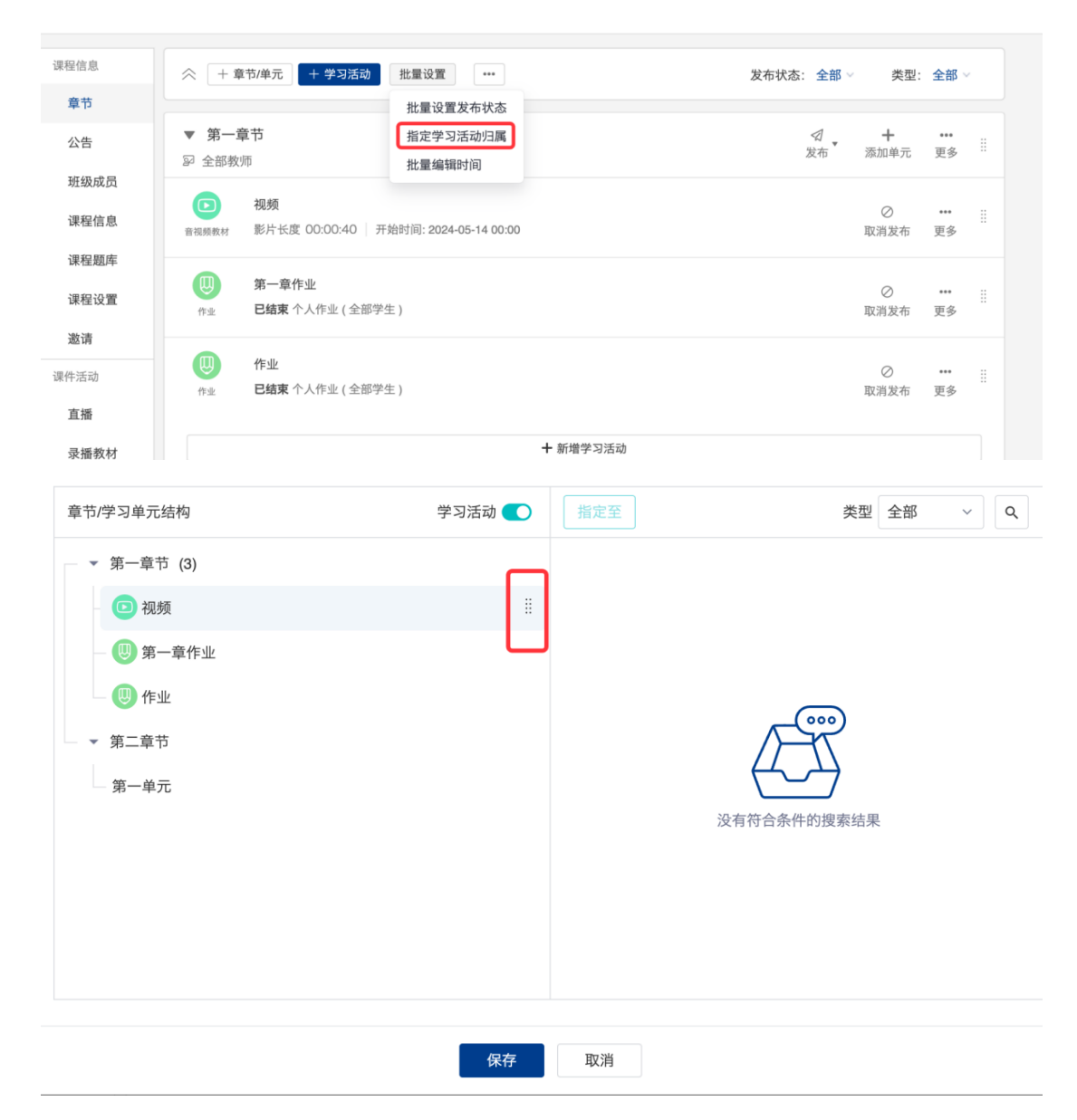

• 也可以按章节目录结构进行移动设置,点击批量设置中的【指定学习活动归属】

# 6. 是否可以设置学生看视频的时候不快进?

答: 创建视频时有**「未完成观看,允许快进」**的选项,勾选后学生观看无法快进。同时还可设置学生离开当前视频观看视窗时,停止播放。

| *章节/单元    | 第一章节                                                                                                    |
|-----------|----------------------------------------------------------------------------------------------------|
| *选择音视频教材  | <新增音视频教材> ~                                                                                                    |
| *标题       |                                                                                                    |
| 教材说明      | <b>◆</b> □□ H B I <u>U</u> <del>S</del> A <u>A</u>  = := 66 ↔ = % □ -                                          |
|           | 亚 亚 X' X, HTML                                                                                                 |
|           |                                                                                                    |
|           |                                                                                                    |
|           |                                                                                                    |
|           |                                                                                                    |
|           | 🖉 如何支持LaTeX的识别?                                                                                                |
| • 音训频数材 🙆 |                                                                                                    |
|           |                                                                                                    |
|           | <b>三</b> 添加文件                                                                                                  |
|           | 音视频教材仅支持单个视频或音频文件<br>可支援文件格式: avi, wmv, mov, mp4, mpg, rm, rmvb, mkv, webm, flv, m4v, mp3, wma, wav, m4a, 3gpp |
|           |                                                                                                    |
|           |                                                                                                    |

# 7. 教师在课程中上传的资源是否允许不被下载?

答:教师在上传资源或对资源进行分享时,只要取消默认勾选的**「允许下载」**,则资 源只能被在线预览,不能下载。

| 说明     | •        | MĐ   | Н              | В     | I              | U   | s    | Α   | A    |     | ≣ | 66  |     | 90      | 1   | _     |     |
|--------|----------|------|----------------|-------|----------------|-----|------|-----|------|-----|---|-----|-----|---------|-----|-------|-----|
|        | <u>.</u> | Ω    | $\mathbb{X}^2$ | $X_z$ | HTML           |     |      |     |      |     |   |     |     |         |     |       |     |
|        |          |      |                |       |                |     |      |     |      |     |   |     |     |         |     |       |     |
|        |          |      |                |       |                |     |      |     |      |     |   |     |     |         |     |       |     |
|        |          |      |                |       |                |     |      |     |      |     |   |     |     |         |     |       |     |
|        |          |      |                |       |                |     |      |     |      |     |   |     |     |         |     |       |     |
|        |          |      |                |       |                |     |      |     |      |     |   |     |     | • += /= |     |       |     |
|        |          |      |                |       |                |     |      |     |      |     |   |     |     | ②如何     | 支持し | aTeX的 | 识别? |
| *文件    |          | Ę    | 添加文            | 件     |                |     |      |     |      |     |   |     |     |         |     |       |     |
|        | 附件名      |      |                |       |                | 大小  | \    | 凫   | 反权许可 |     | ſ | □允许 | F下载 |         |     |       |     |
|        | 占 厦      | 大数字  | 化教学            | ≌平台·  | ··.pdf         | 7.9 | 5 MB | ;   | 私有版  | 汉保护 | ł |     |     | 删啊      | 余 更 | ▣多 ∨  |     |
| 开始时间 2 | 开始时      | 间    |                |       | <sup>***</sup> |     |      |     |      |     |   |     |     |         |     |       |     |
| 结束时间 🛛 | ◉ 无截     | ıĿ ( | ○逾期            | 截止    |                |     |      |     |      |     |   |     |     |         |     |       |     |
| 应用环节   | ○ 课前     | 0    | 课中             | 0 i   | 果后             | 〇期中 | ₽ C  | )期末 | •    | 未指定 |   |     |     |         |     |       |     |
| 教学模式   | ●线上      | 0    | 线下             |       |                |     |      |     |      |     |   |     |     |         |     |       |     |

注:对于平台不支持预览的格式(如 3D Max、AutoCAD 等文件)只能下载使用。

# 8. 个人资源如何分享给其他人?

答:教师个人积累沉淀的优质资源支持分享给其他人,在「我的资源」中的「文件」 点击「分享」,自定义设置资源名称、分享范围、分享对象及资源简介,保存后即可成 功分享。系统目前支持分享至「个人」、「小组」、「院系资源库」或「校本资源库」。

|                                                   | 全部                                             |                  |          |     |    |
|---------------------------------------------------|------------------------------------------------|------------------|----------|-----|----|
|                                                   | ⇒ 批量操作 +新增 ≸                                   | 战的首页             | 类型: 全部 🗸 | 关键字 | 搜索 |
| TEST201710                                        | □ 资源名 ≑                                        | 上传时间 🗘           | 关联处 ≑    | 状态  |    |
| 超级管理员                                             | 12                                             | 2024.08.05 11:23 |          |     |    |
| 我的教学                                              | 🗆 🔚 1                                          | 2024.04.02 21:01 |          |     |    |
| <ul> <li>         ・         ・         ・</li></ul> | □ 📔 [20240322_015125]                          | 2024.03.22 09:51 | 1        |     |    |
| Ⅰ 我的笔记                                            | □ 📔 [20240321_151607]                          | 2024.03.21 23:16 | 1        |     |    |
| □ 公告                                              | □ 📔 [20240321_151341]                          | 2024.03.21 23:13 |          |     | 分享 |
| ◎ 我的直录播                                           | □ 📔 [20240321_151037]                          | 2024.03.21 23:10 |          |     |    |
| 我的资源                                              | □ 📔 [20240321_150832]                          | 2024.03.21 23:08 |          |     |    |
| III 互动教材                                          | □ ▶ 教师如何管理个人资                                  | 2024.08.05 11:44 | 1        |     |    |
| 四 寻採教材                                            | □ <b>▶</b> ################################### | 0004 00 0E 11.10 |          |     |    |

## 9. 使用手机如何进行考勤

答:教师可打开自己手机中的企业微信 APP,在工作台中找到【数字化教学平台】, 会自动登录进入,再下方找到课程,进入上课的课中页面中,点击【互动】-【点名】, 可使用雷达、数字、手动三种点名方式。

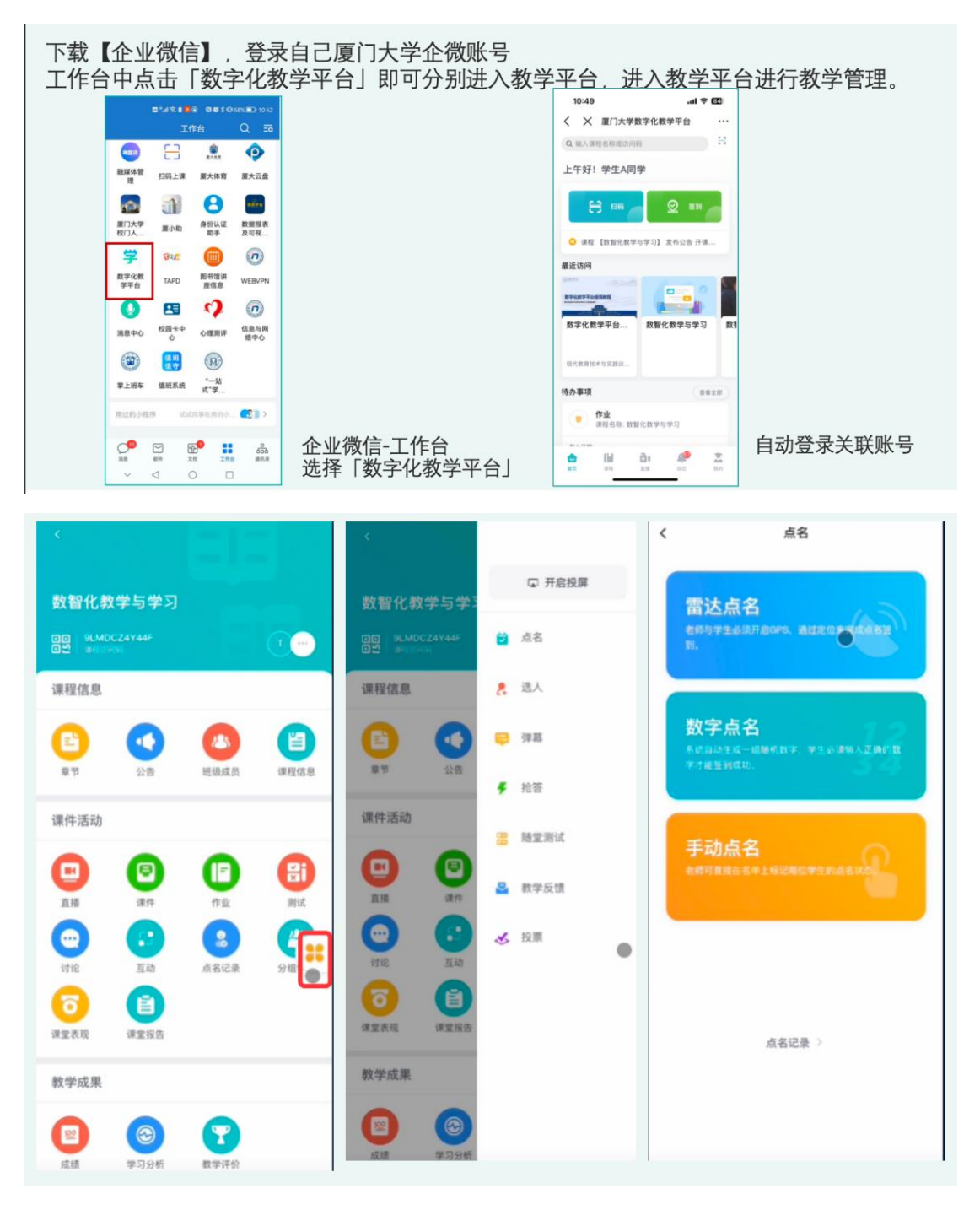

# 10. 找不到自己的课程/教学班/学生名单

答: 电脑端找到进入平台-我的课程, 可以找到自己所教授的全部课程; 手机端-企业微 信-工作台-数字化教学平台找到自己的课程。如果【我的课程】中没有上课课程或学生, 需要在教务系统中查看任教关系与班级选课的情况。注意:本该需要选课学生切勿在 课程中直接新增。

| 课程信息       | 学院 全部 > 年级 全部 > 班级 全部 > |            | 用户姓名 / 人员编号 Q    |
|------------|-------------------------|------------|------------------|
| 章节         | +新增 ◎ 设置助教权限 创建企业微信群期   |            | 本班级总共有 2位教师 1名学生 |
|            | □ 班级成员 系级               | 课程角色       | E-Mail 操作        |
| 班级成员 课程信息  | 管理员 (<br>admin          | 课程负责人(创建者) | admin@admin.com  |
| 课程题库       |                         | 主讲教师~      |                  |
| 课程设置<br>邀请 | TEST201<br>TEST201710   | 学生~        |                  |
| 课件活动       |                         |            |                  |
| 直播         |                         |            |                  |
| 录播教材       |                         |            |                  |

## 11. 学生无法扫描二维码

答: 请确认是否使用企业微信-工作台-数字化教学平台的扫码功能, 注意不要使用微信 或企业微信 APP 本身的的扫码工具进行扫码。

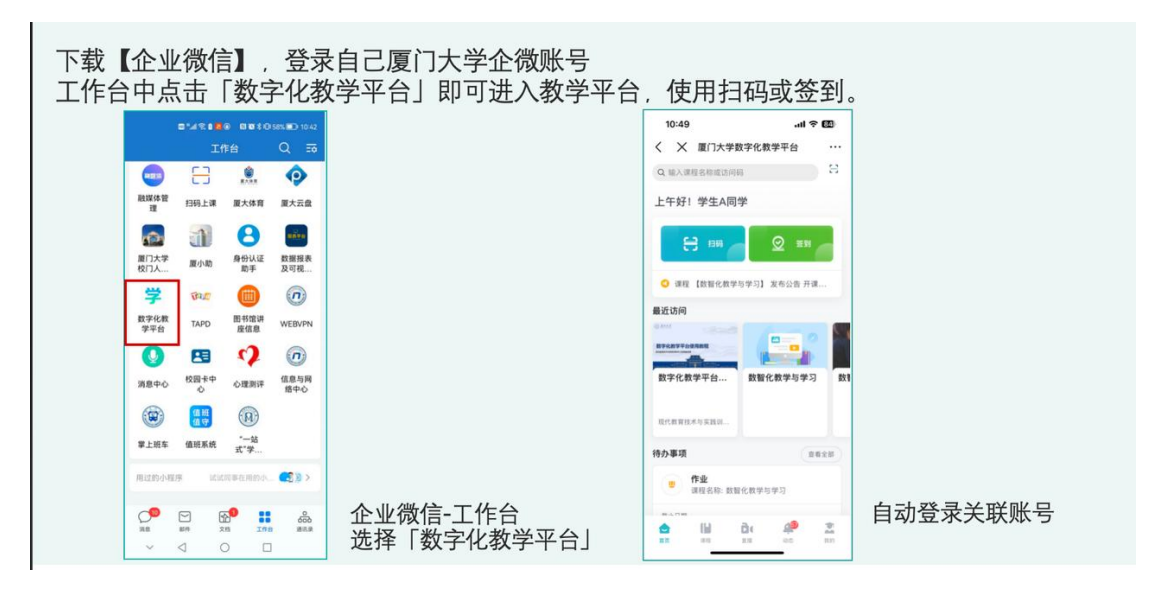

#### 12. 如何找到或者管理点名记录

答:教师通过电脑端登录数字化教学平台(https://course.xmu.edu.cn/),进入自己的 课程,在左侧导航栏中找到【点名记录】,即可进行管理:更改班级学生考勤状态,可 新增线下考勤导入平台。

| 课程信息         |    |                      |        | 按时   | 间查看  | 按学生查 | 看     |    |      |                          |
|--------------|----|----------------------|--------|------|------|------|-------|----|------|--------------------------|
| 章节           |    |                      |        |      |      |      |       |    |      |                          |
| 公告           | +  | 新增导出导入               | 考勤成绩设定 | !    |      |      |       |    |      |                          |
| 课程信息         |    |                      |        |      |      |      |       |    | 点名时间 | O, ]                     |
| 课程题店         |    | 点名时间 ♥               | 到课 ♥   | 请假 ♥ | 缺勤 ≑ | 计分设置 | 来源    | 备注 |      | 操作                       |
| MY.17.K25/+  | 1  | 2024.09.09 () 16:10  | 3      | 0    | 190  | 计分   | 二维码点名 |    |      | 《 编辑                     |
| 课程设置         | 2  | 2024.09.03 (二) 11:06 | 0      | 0    | 169  | 计分   | 雷达点名  |    |      | ©Ľ∎                      |
| 激请           | 3  | 2024.09.03 (—) 11:05 | 0      | 0    | 169  | 计分   | 数字点名  |    |      | ◎ [] أ                   |
| A22 H3       | 4  | 2024.08.30 (五) 16:27 | 3      | 0    | 153  | 计分   | 数字点名  |    |      | $\odot$ C $\blacksquare$ |
| 课件活动         | 5  | 2024.08.05 () 14:30  | 0      | 0    | 111  | 计分   | 雷达点名  |    |      | © Ľ ₫                    |
| 直播           | 6  | 2024.08.05 () 14:22  | 111    | 0    | 0    | 计分   | 手动点名  |    |      | $\odot$ C i              |
|              | 7  | 2024.08.05 (         | 111    | 0    | 0    | 计分   | 手动点名  |    |      | $\odot$ C i              |
| 录播教材         | 8  | 2024.08.05 (         | 111    | 0    | 0    | 计分   | 手动点名  |    |      | ◎ [] أ                   |
| 课件           | 9  | 2024.06.19 (三) 09:44 | 33     | 0    | 62   | 计分   | 数字点名  |    |      | ◎ [] أ                   |
|              | 10 | 2024.06.19 (三) 09:43 | 3      | 0    | 54   | 计分   | 数字点名  |    |      | ◎ [] 前                   |
| 作业           | 11 | 2024.06.14 (五) 12:19 | 3      | 0    | 49   | 计分   | 数字点名  |    |      | ◎ [] 前                   |
| 测试           | 12 | 2024.06.06 (四) 13:02 | 3      | 0    | 41   | 计分   | 数字点名  |    |      | ◎ [] أ                   |
|              | 13 | 2024.06.06 (四) 12:59 | 3      | 0    | 41   | 计分   | 数字点名  |    |      | ◎ [] أ                   |
| UTE          | 14 | 2024.06.06 (四) 12:56 | 0      | 0    | 43   | 计分   | 数字点名  |    |      | ©ĽÍ                      |
| 互动           | 15 | 2024.06.06 (四) 12:33 | 1      | 0    | 42   | 计分   | 数字点名  |    |      | ◎ ८ أ                    |
| E d D a      | 16 | 2024.05.31 (五) 16:04 | 18     | 0    | 18   | 计分   | 二维码点名 |    |      | ◎ [] أ                   |
| <b>吊石</b> 応來 | 17 | 2024.05.31 (五) 16:01 | 0      | 0    | 1    | 计分   | 二维码点名 |    |      | ◎ [] 前                   |
| 分组学习         | 18 | 2024.05.31 (五) 09:15 | 0      | 0    | 0    | 计分   | 二维码点名 |    |      | ◎ [] أ                   |
| 课堂表现         | 19 | 2024.05.29 (三) 17:20 | 0      | 0    | 0    | 计分   | 数字点名  |    |      | ◎ [] أ                   |

# 13. 自修、重修免修学生如何标记状态

答:目前平台没有自修、重修免修状态,教师可调整考勤状态,按照正常到课或假勤 学生进行标记

| 课程信息         | 点名时间 2024-09-03 11:06 | 🖽 点名类型: 雷达点名       | ×                        |
|--------------|-----------------------|--------------------|--------------------------|
| 学口公告         | 考勤是否计分                | 提示:考勤设;            | 定为不计分,则本次考勤結果将不纳入考勤成绩的计算 |
| 课程信息         | 备注                    |                    |                          |
| 课程题库         |                       |                    |                          |
| 课程设置         |                       |                    |                          |
| 邀请           | 院系 全部 🛛 年级 全部 🗸       | 班级 全部 🛛 分组方案 随机分 🗸 | 用户姓名 / 人员编号 Q            |
| 课件活动         | 姓名↓                   | 出勤状态               | 系级令                      |
| 直播           | 1 <b>(</b> )教师A       | ○已到∨ ⑧缺勤           | ○事假~                     |
| 课件           | 2 <b>全生A</b><br>002   | ○已到∨ ⑧ 缺勤          | 事假病假                     |
| 作业           | 3                     | ○已到> ●缺勤           | 公服<br>生理假 外文学院           |
| 测试           | 4                     | ○已到⋎    ⑥缺勤        | ○事假◇    外文学院             |
| 互动           | 5                     | ●已到∨ ○缺勤           | ○ 事假 → 中国语言文学系           |
| 点名记录         | 6                     | ○已到> ●缺勤           | ○事假→ 哲学系                 |
| 分组学习<br>课堂表现 | 7                     | ○已到∽ ●缺勤           | ○事假∨ 哲学系                 |

#### 14. 助教如何帮助教师考勤

答: 首先需要在教务系统-助教模块下进行课程助教申请, 申请通过后, 第二天助教会 被同步到课程中。助教在课程中可和教师一样, 开启课堂模式或手机点名操作。(具体 操作可查看教师考勤手册)

## 15. 教师/助教如何在移动端修改考勤

答: 教师可以打开厦门大学企业微信-工作台-数字化教学平台, 进入课程, 找到【点名记录】即可编辑修改考勤状态

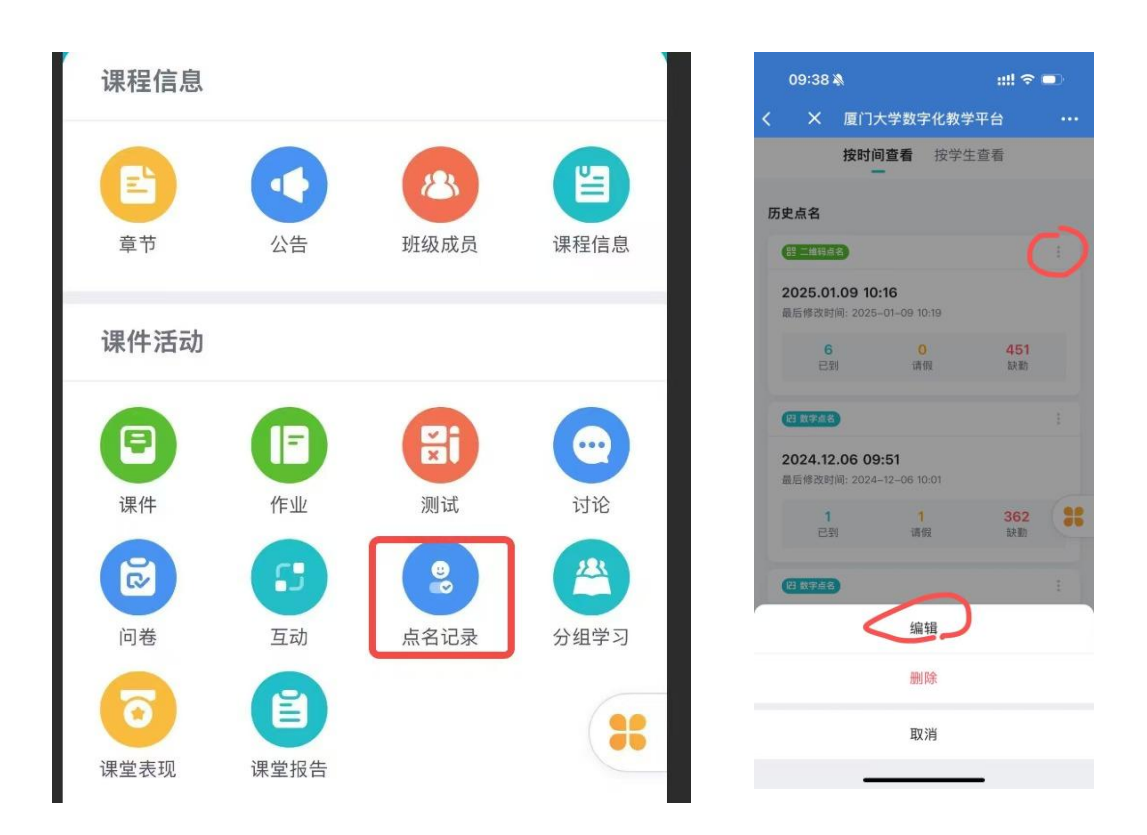

#### 16. 教师课件上传到哪个位置

答: 教师可以用课程中的【参考资料】进行课件上传,发布后学生可以看到。如果教师不想让学生看到自己的课件,可以在我的资源-文件中上传,在上课的时候直接在资源库里打开。

# 17. 校外教师没有统一身份认证账号,如何把教秘或校内助教设置为课程负责 人或主讲教师

答: 学院管理员可在管理后台找到对应学期的课程, 点击编辑按钮-选择修课管理-可进行

| 完系 🔄   | 2部 ~           | 学年   | 全部         | $\sim$         | 学期 2024-2025  | ;第2学期 ~   | 课程状态 🚽   | 部                      | 必选修别     | 全部 ~      |
|--------|----------------|------|------------|----------------|---------------|-----------|----------|------------------------|----------|-----------|
| 果程信    | 息状态 全部 🗸 🗸     | 公开范  | 范围 全部      | $\sim$         | 课程类型全部        | $\sim$    | 课程来源 🚽   | 2部 、                   | 直播状态     | 全部 ~      |
| 音养层    | 次 全部 🗸 🗸       | 创建日  | 期无指定       | 目期             | Ë             | 课程代码 / 课程 | 名称 / 教师姓 | 名 / 教师编号 / Em          | ail Q.   |           |
|        | <b></b><br>送提醒 |      |            |                |               |           |          | 批量设置                   | 批量导入     | +新增       |
| 1 - 10 | of 4713 项目     |      |            |                |               |           |          |                        |          |           |
|        | 院系             | :    | 学年         | 学期             | 课程代码          |           | 课程名称     | 1                      | 授课教师     | 操作编辑      |
| 1      |                | :    | 2024-2     | 2024-2025第2    | 学期            |           |          | 14 15 1 <b>P3 1 km</b> | 管理员(现    | 教 62 🖾 🗇  |
| 2      |                | :    | 2024-2     | 2024-2025第2    | 学期            |           |          |                        | 管理员(现    | 教         |
| 3      |                | :    | 2024-2     | 2024-2025第2    | 学期 test_cours | e0114     |          |                        | 管理员(现    | 教         |
| _      |                |      |            |                |               |           |          |                        |          |           |
|        |                |      |            |                |               |           | 批        | 量设置                    | t量导入 +   | 新增 登 设置   |
| 1 - 10 | of 4713 项目     |      |            |                |               |           |          |                        |          |           |
|        |                |      |            |                |               |           |          |                        |          |           |
|        |                | 基本信  | 信息 修计      | <b>果管理</b> 课程信 | 言息管理 公告       | 管理 设置课    | 程角色权限    | 点名记录                   | 公开范围     | 展开~ ×     |
|        |                | +2、添 | + 只 添加修课人员 |                |               |           |          |                        | 本班级总共有 2 | 位教师 76名学生 |
|        |                |      | 人员编号       | 姓名             | 院系            |           | 年级 助     | 王级                     | 课程角色     | 操作        |
|        |                |      |            |                |               |           |          |                        |          |           |
|        |                | 01   | admin      | 管理员(           | 现             |           |          | _                      | 课程负责人 ~  | Ū         |

| 2   | TEST20 | TEST201710 |         | 课程负责人~ | Ū                                                                                                    |
|-----|--------|------------|---------|--------|----------------------------------------------------------------------------------------------------|
| □ 3 |        |            | 教务处     | 课程负责人  | Ū                                                                                                    |
| 4   |        |            | 现代教育技术与 | 主讲教师   | Ū                                                                                                    |
| 5   |        |            | 美育与通识教育 | 学生     | Ū                                                                                                    |
| 6   |        |            | 教务处     | 助教     | Ē                                                                                                    |
| 7   |        |            | 现代教育技术与 | 课程管理员  | Ū                                                                                                    |
| 8   |        |            | 现代教育技术与 | 助理     | Ū                                                                                                    |
|     |        |            | 和代教育技术与 | 字生助教   | The second second secon |

02

学生端常见问题

# 1. 扫码出来是乱码

答: 注意要使用企业微信-工作台-数字化教学平台的扫描功能进行扫码,不要用企业微 信的扫码功能。

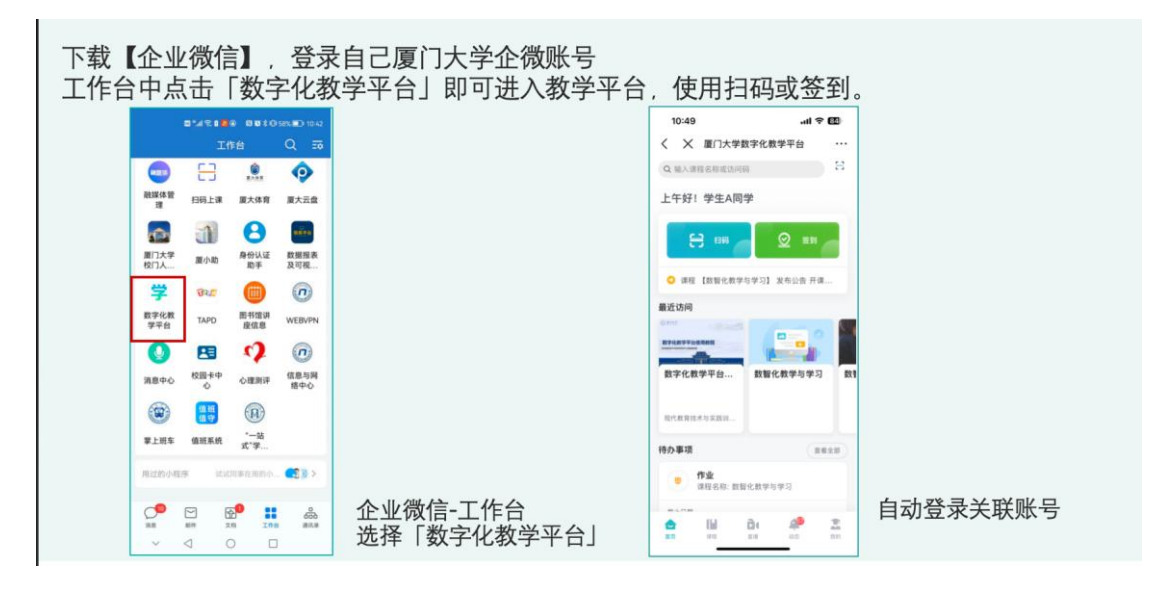

## 2. 显示扫码成功, 在考勤结果里未成功

答:如果提示签到失败,重新扫码尝试,如果教师已结束签到,可以在课堂直接告知 老师,老师可以在签到结束界面进行到课情况修改,或者课后联系老师修改到课状态。 扫码时尽量保证自己手机网络状态最佳。

## 3. 学生端提交作业时支持的附件格式有哪些?

答: 文本、图片、视频、文档等均可提交,建议作业提交文件格式尽量用 PDF 格式。。 文件进行在线批改。音视频、压缩包等文件无法直接批改,需下载到本地处理,可在 线上直接给出评分。

# 4. 学生如何进行雷达签到?

答:学生打开企业微信 APP,要先确认是否开启定位,可在系统设置-APP 后台查看 定位权限是否有开启。

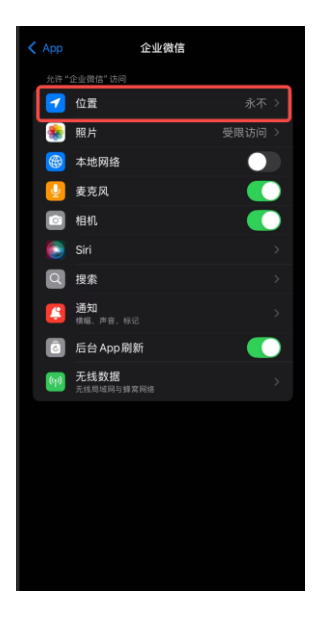